## Nouvelle version de SWIFT

### Ce n'est pas une mise à jour.

Le 1er janvier 2021, Vatsim retirera son fichier de données textuelles en ligne qui est utilisé rapidement pour recueillir certaines informations sur le réseau.

Certaines fonctionnalités de swift pourraient donc être dégradées. De nouvelles versions de swift sont disponibles aujourd'hui pour résoudre ce problème, car elles utilisent le nouveau fichier de données json de Vatsim qui fournit les mêmes informations sur le réseau dans un format plus facile à maintenir.

Nouvelle version alpha 0.9.6.75 : Utilise le nouveau fichier de données Vatsim basé sur json. Correction d'un bug cosmétique mineur qui pouvait parfois entraîner un affichage incorrect des latitudes et longitudes.

Dans le radar de Swift, la rose des vents reste désormais fixe, même lorsque le "verrouillage du nord" est désactivé, afin de mieux modéliser le comportement des affichages de navigation dans le monde réel.

## Téléchargement de 0.9.6.75

Allez à cette adresse : https://github.com/swift-project/pilotclient/releases

Fig 1 : Cliquez sur **Alpha version 0.9.6.7.5** et, dans la page qui s'ouvre, cliquez sur la version correspondant à vôtre système (Fig 2).

|                                                 |                        |                          | Alpha version 0.9.6.75                   |         |
|-------------------------------------------------|------------------------|--------------------------|------------------------------------------|---------|
| swift-project / pilotclient     ⊚ watch 5 ☆ Sto |                        | ⊙ Watch 5 ☆ Star 22      | gittub-actions released this 12 days ago |         |
| ↔ Code ① Issues ○                               | 56 11 Pull requests    | ⊙ Actions 🖾 Projects 🕘 🔘 | Alpha version 0.9.6.75                   |         |
| Releases Tags                                   |                        |                          | - Assets 7                               |         |
|                                                 |                        |                          | Swiftinstaller-linux-64-0.9.6.75.run     | 61.9 MB |
| (Pre-release)                                   | Alpha versign 0.9.6.75 | n 0.9.6.75               | Swiftinstaller-macos-64-0.9.6.75.dmg     | 52.8 MB |
| ♦ v0.9.6.75                                     |                        | d this 12 days ago       | Swiftinstaller-windows-32-0.9.6.75.exe   | 60.2 MB |
| Compare •                                       | Alpha version 0.9.6.75 |                          | Swiftinstaller-windows-64-0.9.6.75.exe   | 69.2 MB |
|                                                 |                        |                          | S xswiftbus-fat-allos-0.9.6.75.7z        | 1.12 MB |
|                                                 |                        |                          | Source code (zip)                        |         |
|                                                 |                        |                          | Source code (tar.gz)                     |         |

Une fois téléchargée, lancez l'installeur et suivez les instructions (en fait cocher I agree....).

L'installeur installe une version indépendante et ne remplace pas la version existante. N'enlevez pas (encore) votre version.

Une fois l'installation effectuée, une fenêtre de configuration s'affiche.

- 1 : Cochez I agree...
- 2 : Laissez cette case cochée.
- 3 : Cliquez sur Next.

| _                                                                                                    |                                                                                 |                                                                       |
|----------------------------------------------------------------------------------------------------|---------------------------------------------------------------------------------|-----------------------------------------------------------------------|
| Please read the <u>checklist before your 1</u>                                                              | <u>st flight</u>                                                                |                                                                       |
| swift - the multiple simulator and OS pik                                                                   | ot client. We are an independent (private/ne<br>software for flight simulation. | on-commercial) software project creating open source                  |
| Download swift:                                                                                             | Installation:                                                                   | Documentation:                                                        |
| System requirements     swift pilot client     Tester and developer versions     Aircraft models (external) | swift installation     swift update     Before 1st flight                       | • <u>swift help</u><br>• <u>swift @YouTube</u><br>• <u>swift Blog</u> |
| Support and contact:                                                                                        | swift testers:                                                                  | swift developers:                                                     |
| VATSIM forum (VATSIM members)     Discord channels     Reporting bugs                                       | Getting Involved     swift model database                                       | swift developer site     Start as developer                           |
| swift model database:                                                                                       | Legal information:                                                              | Credits:                                                              |
| Request model mappings                                                                                      | Legal topics     Your data and privacy     Copyright     3rd party libraries    | Contributors / supporters     3rd party libraries     Icon libraries  |

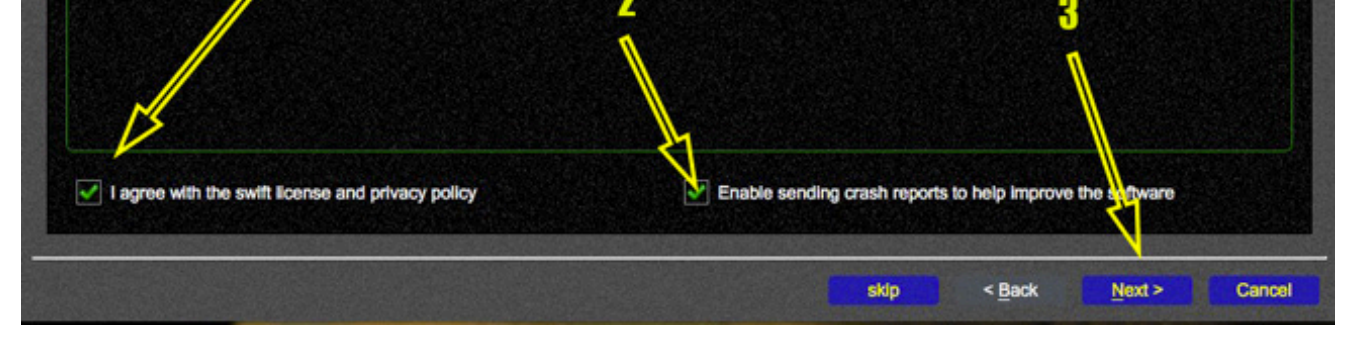

Dans cette page, vous allez pouvoir récupérer les modèles de votre version 9.5.x Cliquez sur la ligne indiquant votre version 9.5 , puis sur le bouton **Start Copy** (1).

Une fois les modèles recopiés, cliquez sur Next.

| 00                                                             | lect the version to copy in                                                                                                    | om                                                           |                |                                                                                    | Section 20                          | and the second                                                     | No. of Concession, Name                                           | California a sur a ser a co    |                                                                                 | STREET, STREET, STORE |
|----------------------------------------------------------------|----------------------------------------------------------------------------------------------------|--------------------------------------------------------------|----------------|------------------------------------------------------------------------------------|-------------------------------------|--------------------------------------------------------------------|-------------------------------------------------------------------|--------------------------------|---------------------------------------------------------------------------------|-----------------------|
| This:                                                          | Version; 0.9.6.75 os: MacOS   exe.path: /Applications/swift-0.9.6-64bit/bin/swiftiauncher.app/Contents/MacOS   app.data: /Users/Mini/Libra |                                                              |                |                                                                                    |                                     |                                                                    |                                                                   |                                |                                                                                 |                       |
| Others:                                                        | 1 version                                                                                                    | OS                                                           | COMPAREMAN     | exe.path                                                                           |                                     | 0.7                                                                |                                                                   | data.path                      |                                                                                 |                       |
| <b>.</b>                                                       | 0.9.5.138                                                                                                    | MacOS                                                        | /Applicat      | tions/swift-0.9.5-64bit/bin/swifte                                                 |                                     | 1 V                                                                | /Users/Mini/Library/Application Support                           |                                | Support/org                                                                     |                       |
|                                                                | 0.9.4.389                                                                                                    | MacOS                                                        | /Applicat      | /Applications/swift-0.9.4-64bit/bin/swiftla                                        |                                     |                                                                    | a X                                                               | X /Users/Mini/Library/Apolicat |                                                                                 | Support/org           |
|                                                                |                                                                                                    |                                                              |                |                                                                                    |                                     |                                                                    |                                                                   |                                |                                                                                 |                       |
|                                                                |                                                                                                    |                                                              |                |                                                                                    |                                     |                                                                    |                                                                   |                                |                                                                                 | ~                     |
| Se<br>Model                                                    | lect what to copy<br>set 💽 Model cache s                                                                                                   | almulator: P3D                                               | ] FSX 🗌        | FS9 🗹 XP [                                                                         | FG                                  |                                                                    |                                                                   |                                | ient (no dialogs)                                                               | ) start cop           |
| Se<br>/ Model                                                  | lect what to copy<br>set   Model cache s<br>Progress                                                                                       | simulator: 🌅 P3D 🗌                                           | ] FSX 🗌        | FS9 🗸 XP [                                                                         | FG                                  |                                                                    | 2                                                                 | . si                           | ient (no dialogs)                                                               | ) start cop           |
| Se<br>Model                                                    | lect what to copy<br>set   Model cache s Progress Imported 6778 models 'm                                                                  | simulator: P3D                                               | ] FSX<br>Plane | FS9 🗹 XP [                                                                         | FG                                  |                                                                    | 2                                                                 | - s                            | ent (no dialogs)                                                                | ) start cop           |
| Se<br>Model<br>Status:<br># +                                  | lect what to copy<br>set  Model cache s<br>Progress<br>Imported 6778 models 'm<br>model                                                    | simulator: P3D<br>odelcachexp.json' for X                    | FSX            | FS9 🖍 XP [                                                                         | FG<br>d#                            | ac                                                                 | 2<br>fam.                                                         | si<br>cat.                     | ient (no dialogs)<br>Ilve                                                       | ) start cop           |
| Se<br>Model<br>Status:<br># +<br>0 A3                          | lect what to copy<br>i set<br>Progress<br>Imported 6778 models 'm<br>model<br>18 A318_A318                                                 | simulator: P3D<br>nodelcachexp.json' for X<br>DB             | FSX            | FS9 💽 XP<br>dist.<br>XCSLMOD                                                       | _ FG<br>d#                          | ac<br>A318                                                         | 2<br>fam.<br>A320                                                 | cat.                           | ient (no dialogs)<br>live<br>STD                                                | ) start cop           |
| Se<br>Model<br>Status:<br># +<br>0 A3<br>1 A3                  | lect what to copy<br>i set<br>Progress<br>Imported 6778 models 'm<br>model<br>18 A318_A318<br>18 A318_AFR                                  | simulator: P3D<br>nodelcachexp.json' for X<br>DB             | Plane          | FS9 XP<br>dist.<br>XCSLMOD<br>XCSLMOD                                              | _ FG<br>d#<br>-                     | 80<br>A318<br>A318                                                 | 2<br>fam.<br>A320<br>A320                                         | cat.<br>AiB                    | lent (no dialogs)<br>live<br>L_STD<br>R_STD                                     | ) start cop           |
| Status:<br># +<br>0 A3<br>1 A3<br>2 A3                         | lect what to copy<br>i set<br>Progress<br>Imported 6778 models 'm<br>model<br>18 A318_A318<br>18 A318_AFR<br>18 A318_AFR<br>18 A318_AFR2   | simulator: P3D<br>nodelcachexp.json' for X<br>DB<br>\$<br>\$ | FSX            | FS9 XP<br>dist.<br>XCSLMOD<br>XCSLMOD<br>XCSLMOD                                   | _ FG<br>d#<br>-<br>-                | ac<br>A318<br>A318<br>A318                                         | 2<br>fam.<br>A320<br>A320<br>A320                                 | Cat.<br>AIB<br>AFI             | lent (no dialogs)<br>live<br><br>₹<br>₹<br>₹<br>₹                               | ) start cop           |
| Se<br>Model<br>Status:<br># +<br>0 A3<br>1 A3<br>2 A3<br>3 A3  | Nect what to copy                                                                                                    | simulator: P3D<br>nodelcachexp.json' for X<br>DB             | Plane          | dist.<br>XCSLMOD<br>XCSLMOD<br>XCSLMOD<br>XCSLMOD                                  | - FG<br>d#<br>-<br>-<br>-           | ac<br>A318<br>A318<br>A318<br>A318<br>A318                         | 2<br>fam.<br>A320<br>A320<br>A320<br>A320                         | Cat.<br>AlB<br>AFI<br>AFI      | ent (no dialogs)<br>live<br><br><<br><<br><                                     | y start cop           |
| Status:<br># +<br>0 A3<br>1 A3<br>2 A3<br>3 A3<br>4 A3         | Nect what to copy                                                                                                    | simulator: P3D<br>nodelcachexp.json' for X<br>DB             | Plane          | dist.<br>XCSLMOD<br>XCSLMOD<br>XCSLMOD<br>XCSLMOD<br>XCSLMOD<br>XCSLMOD            | _ FG<br>d#<br>-<br>-<br>-           | ac<br>A318<br>A318<br>A318<br>A318<br>A318<br>A318                 | 2<br>fam.<br>A320<br>A320<br>A320<br>A320<br>A320                 | Cat.<br>AlB<br>AFI<br>AIB      | lent (no dialogs)<br>live<br>s_STD<br>s_STD<br>s_STD<br>s_STD<br>s_STD<br>s_STD | y start cop           |
| Status:<br># +<br>0 A3<br>1 A3<br>2 A3<br>3 A3<br>4 A3<br>5 A3 | Nect what to copy                                                                                                    | simulator: P3D<br>nodelcachexp.json' for X<br>DB             | Plane          | dist.<br>XCSLMOD<br>XCSLMOD<br>XCSLMOD<br>XCSLMOD<br>XCSLMOD<br>XCSLMOD<br>XCSLMOD | - FG<br>d#<br>-<br>-<br>-<br>-<br>- | ac<br>A318<br>A318<br>A318<br>A318<br>A318<br>A318<br>A318<br>A318 | 2<br>fam.<br>A320<br>A320<br>A320<br>A320<br>A320<br>A320<br>A320 | cat.<br>AlB<br>AFI<br>AB<br>AW | lent (no dialogs)<br>live<br>L_STD<br>R_STD<br>R_STD<br>L_STD<br>STD<br>STD     | y start cop           |

La page qui s'affiche doit être un bug et un doublon. Oubliez et cliquez sur Next

La page suivante est celle de votre propre configuration ; elle vierge et il va falloir la remplir.

Voici une méthode très rapide :

1 : Cliquez sur le bouton "..." et sélectionnez l'emplacement de votre version de X-Plane

2 : Pour ce qui me concerne j'ai placé les CSL dans mon dossier plugin, ce qui n'est pas une obligation. Choisssez le dossier dans lequel sont les vôtres et faite glisser vos CSL. Pour Vatsim : BB, CSLMOD et les MISC [qui contient les CAVOK]

Lorsque vous faites glisser un dossier, il s'inscrit sous la forme :

file:///Users/Mini/X-Plane 1150/Resources/plugins/CSLMOD/ (Mini étant le nom de mon disque dur).

Enlevez simplement file:// de manière à ce que la ligne commence par /Users...

Une fois la ligne affichée dans l'onglet, faites un retour chariot avant de glisser le dossier suivant.

3 : Faites de même pour les appareils à exclure (par défaut SWIFT scanne la totalité de vos appareils).

Personnellement, j'ai regroupé tous mes vieux appareils et ceux dont je ne mers que très rarement) dans un dossier que j'ai nommé Airacrafts (a exclure). J'ai ajouté le dossier Extras aircraft car les appareils qu'il contient ne s'affichent pas dans X-Plane (sauf si vous les glissez dans un autre dossier)

| 🖉 🖗 🕘 📄 plugins                     |                               |                                    | swift configuration wizar       | d                                    |                                  |
|-------------------------------------|-------------------------------|------------------------------------|---------------------------------|--------------------------------------|----------------------------------|
|                                     | Simulator                     |                                    |                                 |                                      |                                  |
| Nom                                 | Simulator(s) you are using    |                                    |                                 |                                      |                                  |
| BB_CSL                              | Select your simulator(        | s)                                 |                                 |                                      |                                  |
| Da. Refs.txt     FlyWith tia        | PREPARE                       | Fight Streetstor X                 | Flight Standator net            | XPLANE                               | 8F I                             |
| Little Xpcontect     MISC           | P3D (64-bit)                  | FSX (32-bit)                       | FS9 (32-bit)                    | XPlane (32,64-bit)                   | FlightGear (64-bit)              |
| Piu_inAdmin                         | Setup of each individu        | al simulator                       |                                 |                                      |                                  |
| XPLM_6 40<br>XPLM_64.so             | Simulator directories: Normal | ly there is no need to override th | e defaults. But if the simulato | r directories / excludes are incorre | ct you can set individual values |
| XPLM.framework     XPWidgets_64.dll | Nimulator: O P3D              | ○ FSX ○ FS9 		 XP ○ FG             |                                 |                                      | 1                                |
| XPWidgets_64.so                     | Simula of /Users/M            | lini/X-Plane 1150                  |                                 | <                                    |                                  |

| <ul> <li>≦ 5: &gt; 2: &gt; 2: &gt; 2: &gt; 2: &gt; 2: &gt; 2: &gt; 2: &gt;</li></ul> | Model dimetry<br>/Users/Mini/X-Plane 1150/Resour<br>/Users/Mini/X-Plane 1150/Resour<br>2 | rces/plugins/BB_CSL<br>rces/plugins/CSLMOO<br>rces/plugins/MISC | ▲ Changing model<br>directories means you have to<br>update your model set! Check<br>documentation on "creating a<br>model set". |
|--------------------------------------------------------------------------------------|------------------------------------------------------------------------------------------|-----------------------------------------------------------------|----------------------------------------------------------------------------------------------------|
| <                                                                                    |                                                                                          | 4 .                                                             | adud                                                                                                    |
| Aircraft     Extra Aircraft                                                          | Exclude directory /Users/Miel/X-Plane 1150/Aircraft                                      | t(a exclure)                                                    |                                                                                                    |
| Laminar Research     XP11                                                            | And And And And And And And And And And                                                  | VExtra Aircraft 5                                               | reset                                                                                                    |
| Aircraft(a exclure)                                                                  | 3                                                                                        |                                                                 | copy def.                                                                                                    |
| Airfoils                                                                             | Harden Denter State                                                                      | 6                                                               | savo                                                                                                    |
| 📓 SSD 🔸 🛄 Utilisateu 🔸 🍲 Mini 🔺 💼                                                    |                                                                                          |                                                                 |                                                                                                    |
| 44 éléments, 386,23 Go dispon                                                        |                                                                                          |                                                                 |                                                                                                    |
| ise                                                                                  |                                                                                          | skip                                                            | < <u>Back Next</u> > Cancel                                                                                                    |

- 4 : cliquez sur Adjust (ce qui enlèvera les slash (/) de fin de ligne
- 5 : cliquez sur save.
- 6 : Cliquez sur Next.

La fenêtre suivante est une fenêtre de récapitulation. Cliquez sur **skip** ou **next** (ce qui revient au même) et vous vous retrouvez ici où il vous est proposé de télecharger le nouveau plugin.

#### Cliquez sur download.

| stall FSX terrain probe |                                                  |                                                                                                    |                                                                                                    |
|-------------------------|--------------------------------------------------|----------------------------------------------------------------------------------------------------|----------------------------------------------------------------------------------------------------|
| Plane: Install XSwiftBu | 5                                                |                                                                                                    |                                                                                                    |
| XPL                     | XSwiftBus is an X-Pi<br>Plane you will need t    | ane plugin that allows X-Plane and awift to communicat<br>o install XSwittBus. Download XSwittBus and extract it | e with each other. If you want to use awift with X-<br>into the <u>X-Plane/Resources/plugins</u> folder. |
| Download an             | d Install XSwiftBus                              |                                                                                                    |                                                                                                    |
| swiftXSwiftBus.         | onnicts with plugins using the same libraries (e | .g. XSquawkBox). You have to disable th                                                                          | ose pluigns before you can use                                                                           |
| Install directory:      | /Users/Mini/X-Plane 1150/Resources/plugins       |                                                                                                    | open                                                                                                    |
| Download directory:     | /Users/Mini/Downloads                            |                                                                                                    | open                                                                                                    |
| Version:                | xswiftbus-fat-allos-0.9.6.75.7z (1.12 MB)        |                                                                                                    | download                                                                                                 |
| XSwiftBus se            | tlings                                           |                                                                                                    |                                                                                                    |
| DBus P2P serv           | er (1/2 computers)                               |                                                                                                    | -                                                                                                    |
| Address: 127.           | 0.0.1                                            |                                                                                                    |                                                                                                    |
| Port: 4500              | n                                                | reset                                                                                                    |                                                                                                    |
| O DBus session s        | server                                           | Save                                                                                                    |                                                                                                    |
|                         |                                                  |                                                                                                    |                                                                                                    |
|                         |                                                  |                                                                                                    |                                                                                                    |
|                         |                                                  |                                                                                                    |                                                                                                    |
|                         |                                                  |                                                                                                    |                                                                                                    |
|                         |                                                  |                                                                                                    |                                                                                                    |

Dans cette fenêtre cliquez sur **OK** pour que le plugin s'installe dans le dossier plugin de X-Plane.

Note : Cela va charger la version compressée qui sera décompressée et écrasera le plugin précédent.

| vies         | sayes         |      |                                                                                                    |  |  |  |  |  |
|--------------|---------------|------|----------------------------------------------------------------------------------------------------|--|--|--|--|--|
|              | time          |      | message                                                                                                    |  |  |  |  |  |
| 08:33:15.727 |               |      | Saved file /Users/Mini/Downloads/xswiftbus-fat-allos-0.9.6.75.7z' downloaded from<br>https://github.com/swift-project/pilotclient/releases/download/v0.9.6.75/xswiftbus-fat-<br>allos-0.9.6.75.7z' |  |  |  |  |  |
| nst          | tall in '/Use | rs/M | In/X-Plane 1150/Resources/plugins'? OK Cancel                                                                                                    |  |  |  |  |  |

Une fois le plugin installé, une autre fenêtre s'ouvre vous demandant si vous souhaitez supprimer la version compressée qui se trouve dans votre dossier plugin. C'est comme vous voulez. (Si vous avez gardé le plugin compressé de la version précédente, il sera toujours présent.)

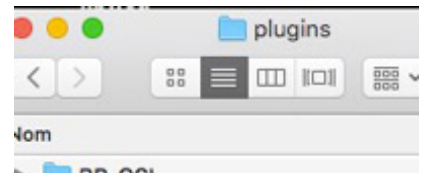

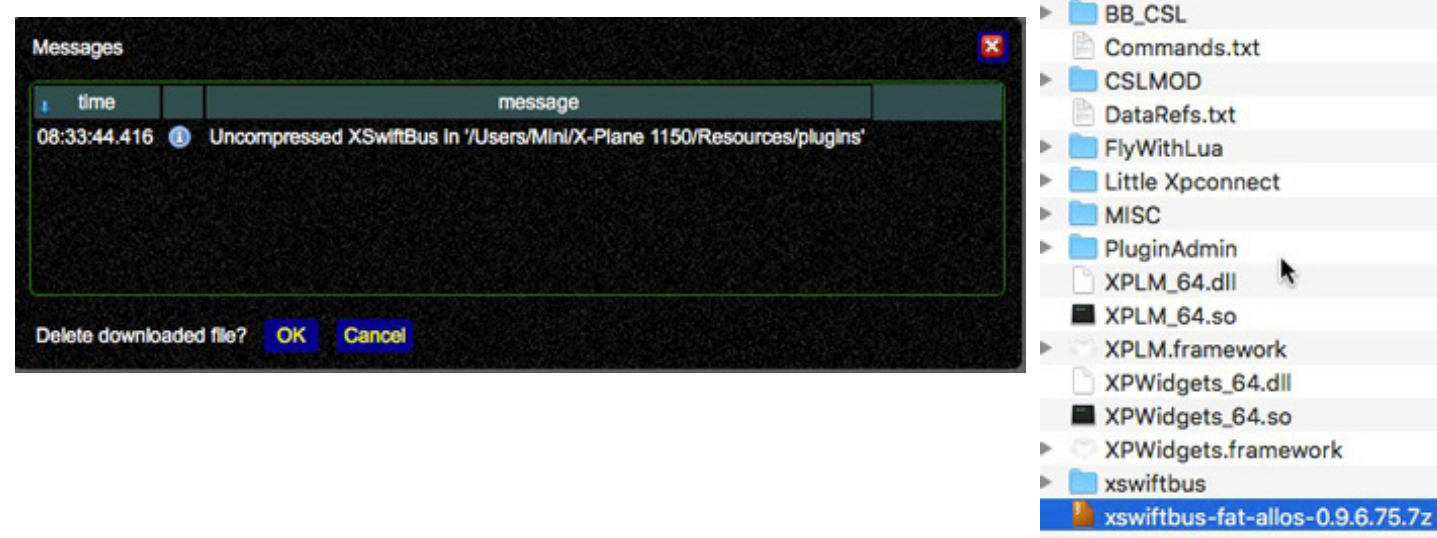

Cliquez sur, next jusqu'à la fenêtre affichent un bouton finish.

# Emplacement de l'application SWIFT :

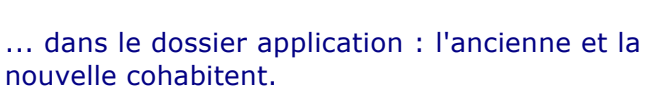

Comme l'ancienne version ne fonctionnera plus (ou très mal) vous pouvez la mettre à la corbeille.

Pensez à refaire des raccourcis de **swiftguid** et de **swiftlauncher** pour remplacer les anciens;

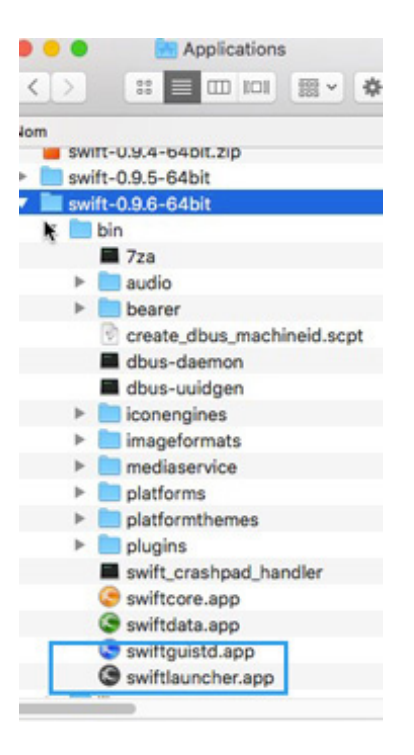

Dernières choses...

Fig gauche : Dans cokpit, vérifier que les entrées / sorties audio de votre casque ou du micro intégré de votre machine sont bien reconnues

Fig droite : Vous devrez également ré-entrer dans **Connect**, vos identifiants Vatsim, votre AD de base (ici LFMU) et votre Call sign

| swift pilot client GUI MacOS 0.9.6.75                                                                            | swift pilot client GUI MacOS 0.9.6.75          |
|----------------------------------------------------------------------------------------------------|------------------------------------------------|
| S net. 🖱 sim. 🖱 ma. 🖱 DBL 🖱 PTT 💳 aud 👄                                                                          | S net. 🖱 sim. 🖱 ma. 🖱 DBL 🖱 PTT 💳 aud 💳        |
| COM1:         COM2:         XPDR:         COM2:           122,800         122,800         7000         Standby * | VATSIM Other servers                           |
| standby: 🔲 🧭 standby: 🔲 🧭 SELCAL: 🔫                                                                              | CANADA: Toronto, Canada 🗸                      |
| 122,800 MR - DE - V                                                                                              | override pilot                                 |
| M Devices and volumes 🧖 Notifications 🎤 Adv./distribute                                                          | Mode FSD details Voice Matching log            |
| Info [enabled] Audio on 'SSD.local', 'swift_20gui'.<br>■ ■ ■ ♥ Rx1 ♥ Tx1 ♥ Rx2 ■ Tx2 ■ sync.                     | Mode Normal  Observer (co-pilot) No simulator! |
| In Micro intégré 🔹 🗸 🔾                                                                                           |                                                |
| Out Sortle Intégrée                                                                                              |                                                |
| Disable realistic audio simulation                                                                               | Id 910603 V Password 27 V                      |
| Test Loopback, test sound in- to output                                                                          | Name Pierre Milan V Home LFMU                  |
| in                                                                                                    | Own aircraft                                   |
|                                                                                                    | Model unique model identifier                  |
| Out                                                                                                    | Callsion FBUZZ                                 |
|                                                                                                    | Type [1] / Alrine VCOK (7021)                  |
|                                                                                                    | ipo cio e panno (roci)                         |
| Cockpit/ Alrcraft/                                                                                               | auto logoff cancel                             |
| dot commands or text message                                                                                     | dot commands or text message                   |
| Connect Cockpit Text/Chat Weather Ident                                                                          | Connect Cockpit Text/Chat Weather Ident        |
| Alroraft Simulator Flight pl. Users Radar                                                                        | Aircraft Simulator Flight pl. Users Radar      |
| ATC Models Log 50% Mute                                                                                          | ATC Models Log 50% Mute                        |
| Audio Interpol. Settings 100% Max.vol.                                                                           | Audio Interpol. Settings 100% Max.vol.         |